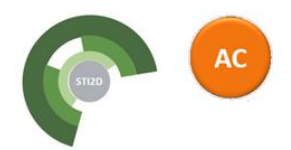

# **TD - Planification - Villa Camacho**

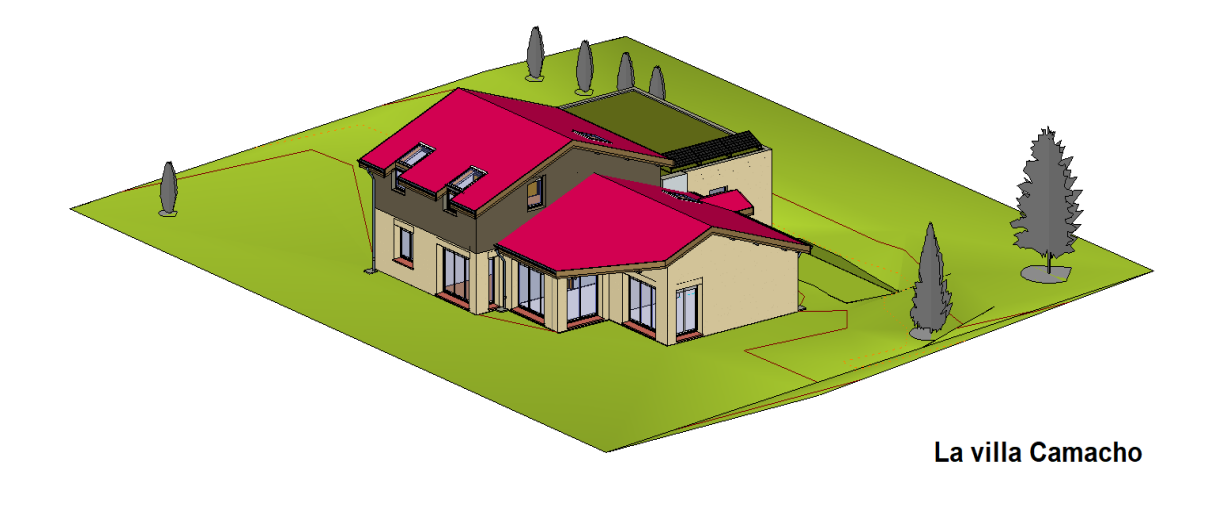

# Présentation du TD

Lors de ce TD, nous allons élaborer une planification de la Villa Camacho, en utilisant les données extraites de la maquette numérique, et un logiciel de planification.

#### Logiciels utilisés :

- Maquette numérique : Revit
- Tableur : Excel (ou Libre Office)
- Logiciel de planification : Mindview (ou Microsoft Project)
- Logiciel de gestion de projet : Navisworks Manage

Documents numériques : (chemin d'accès précisé par l'enseignant)

- Diaporama : Photos tâches V0.ppt
- Maquette numérique : Villa Camacho V0.rvt
- Feuille de calcul : Durée tâches V0.xls
- Tuto Revit Créer et utiliser des nomenclatures
- Tuto Mindview Création d'un planning Gantt
- Tuto Mindview / tableur Exporter un planning en format CSV
- Tuto Navisworks Créer et utiliser des jeux de sélection
- Tuto Navisworks TimeLiner : simulation de réalisation

#### Méthodologie :

| Première partie :  | - Ordonnancement des tâches                                                                                                    |
|--------------------|----------------------------------------------------------------------------------------------------|
| Deuxième partie :  | - Détermination de la durée des tâches                                                                                                    |
| Troisième partie : | <ul> <li>Construction du planning Gantt</li> <li>Optimisation du planning</li> <li>Export du planning en format CSV</li> </ul>                                                    |
| Quatrième partie : | <ul> <li>Création de jeux de sélection sur la maquette numérique</li> <li>Création de la simulation de réalisation</li> <li>Vérification technique de la planification</li> </ul> |

# **Objectif technique**

Le planning de la construction du gros-œuvre (+ charpente + couverture + menuiseries extérieures) de la villa devra respecter un délai de **18 semaines**, en tenant compte de **3 semaines** d'aléas.

# Données techniques complémentaires

Toiture terrasse végétalisée :

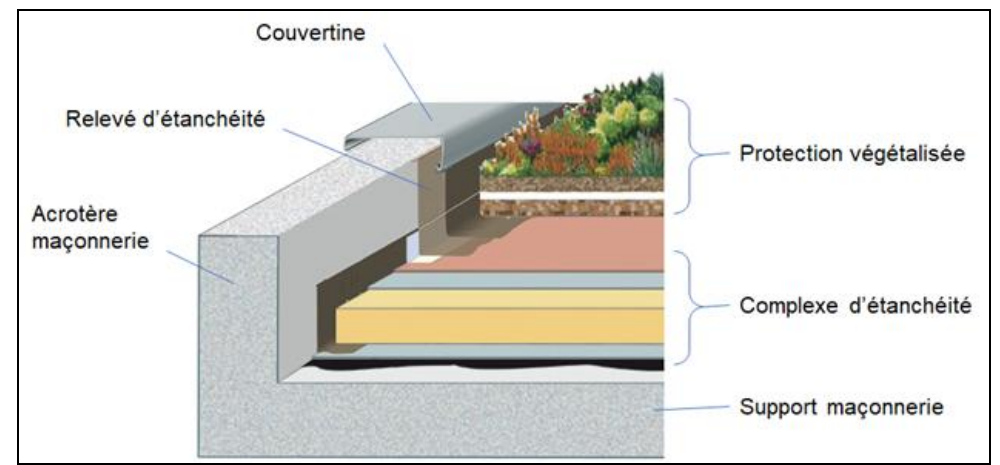

Toiture terrasse végétalisée : vue éclatée de principe

Le complexe d'étanchéité peut être mis en œuvre après un délais de séchage de 3 semaines après la réalisation de la dalle.

#### Enduit de façade :

L'enduit de façade peut être réalisé après un délai de 4 semaines après la réalisation des maçonneries (séchage).

Le gobetis est couche facilitant l'accroche de l'enduit lui-même.

#### Menuiseries extérieures :

Les menuiseries extérieures sont posées après l'enduit de façade

page 3/10

# Première partie : Ordonnancement des tâches

- 1.0. Enregistrement des fichiers de travail : selon les consignes de l'enseignant
- 1.1. Ouvrir le diaporama "Photos tâches V0.ppt". Enregistrer-sous (nom du fichier : Photos tâches - V1).

Une première diapo donne une liste des différentes tâches de réalisation de la Villa Camacho. Chacune des diapos suivantes illustre une tâche de réalisation.

- **1.2.** Placer les diapos dans l'ordre de la réalisation de la construction.
- **1.3.** Compléter chaque diapo avec le nom de tâche correspondant, choisi dans la liste. → Utiliser les commandes **Copier** - **Coller**.
- **1.4.** Enregistrer (nom du fichier : Photos tâches V1).

# Deuxième partie : Durée des tâches

L'objectif est de calculer la durée en jours des tâches de planification en utilisant :

- les quantités d'ouvrages extraites de la maquette numérique
- les temps unitaires donnés dans l'onglet "liste\_TU" de la feuille de calcul
- 2.0. Enregistrement des fichiers de travail : selon les consignes de l'enseignant
- 2.1. Ouvrir la feuille de calcul "Durée tâches V0.xls".
   Enregistrer-sous (nom du fichier : Durée tâches V1).
- 2.2. Dans la feuille de calcul de durée des tâches :

Placer les tâches dans l'ordre de réalisation de la construction (étudié en première partie).
→ Attention ! Déplacer en un seul bloc (entouré en gras) la tâche et ses sous-tâches.

2.3. Dans la feuille de calcul de durée des tâches :

Compléter les colonnes "T.U.", "unité du T.U.", et "unité de la quantité". → Reporter les informations **depuis l'onglet "liste\_T.U."** de la feuille de calcul.

- 2.4. Ouvrir la maquette numérique "Villa Camacho V0.rvt" dans le logiciel Revit Enregistrer-sous (nom du fichier : Villa Camacho - V1)
- 2.5. Dans Revit :

**Créer** une **Nomenclature de fondations** en choisissant les champs "Surface" et "Volume". Dans la nomenclature, **calculer les totaux** pour les **surfaces** et les **volumes** des semelles. → Voir Tuto Revit - Créer et utiliser des nomenclatures

2.6. Dans la feuille de calcul de durée des tâches :

**Reporter** les valeurs de surface et de volume dans la colonne **Quantité** pour les soustâches de **terrassement** et de **fondations**.

 $\rightarrow$  Taper au clavier les valeurs lues dans la nomenclature de fondation.

2.7. Pour les autres tâches, avec l'aide des indications de la feuille de calcul durées des tâches :

Déterminer les quantités d'ouvrages en utilisant la maquette numérique de la villa Camacho

→ Lecture dans la fenêtre **Propriétés**, **ou bien** création d'autres **nomenclatures** 

Reporter dans la feuille de calcul les quantités d'ouvrage pour les différentes sous-tâches.

2.8. Dans la feuille de calcul de durée des tâches :

Effectuer les calculs de la **durée des sous-tâches en heures**. Effectuer les calculs de la **durée des tâches en heures**, puis **en jours**.

2.9. Enregistrer la feuille de calcul (nom du fichier Durée tâches - V1) Enregistrer la maquette numérique (nom du fichier : Villa Camacho - V1)

page 6/10

# **Troisième partie : Planning Gant**

3.0. Enregistrement des fichiers de travail : selon les consignes de l'enseignant.

### **Construction du planning Gantt :**

3.1. Dans la feuille de calcul "Durée tâches - V1" :

Masquer les lignes correspondant aux sous-tâches et garder apparentes et de façon contiguë les lignes des tâches.

- 3.2. Démarrer le logiciel de planification Mindview (ou Microsoft Project).
   → Voir Tuto Mindview Créer un planning Gantt.
- 3.3. Dans Mindview (zone d'informations sur les tâches) :

Saisir les **noms des tâches** du planning Gantt de la construction de la villa Camacho.  $\rightarrow$  Voir Tuto Mindview - Créer un planning Gantt.

- → Utiliser Copier-Coller depuis la feuille de calcul (ne pas placer les sous-tâches).
- 3.4. Dans Mindview :

#### Régler la durée des tâches.

- → Voir Tuto Mindview Créer un planning Gantt.
- $\rightarrow$  A partir des données de la feuille de calcul.

#### 3.5. Dans Mindview :

Déterminer les prédécesseurs et les liens entre les tâches.

- ightarrow Voir Tuto Mindview Créer un planning Gantt.
- → A partir du diaporama "Photo tâches V1", et des données techniques complémentaires (p. 2 du sujet du TD).
- → Attention ! Pour les délais de séchage des supports des étanchéités et façades, une semaine correspond à 5 jours de planification.

#### 3.6. Dans Mindview :

Rajouter une tâche "Aléas" en fin de planification.

- 3.7. Enregistrer le planning (nom du fichier : Planning V1).
- 3.8. Quelle est la durée totale du chantier ? Cela correspond-il aux exigences ?

→ .....

### **Optimisation du planning :**

On cherche à optimiser la planification du chantier, de façon à respecter le délai pour la durée totale du chantier.

3.10. Dans la feuille de calcul "Durée tâches - V1" :

**Modifier le nombre d'ouvriers** de certaines tâches choisies (dans une certaine limite, de telle façon que les ouvriers ne se gênent pas). En déduire la **nouvelle durée de tâche**.

3.11. Dans Mindview, sur le planning "Planning - V1" :

#### Corriger la durée des tâches.

- **3.12.** Quelle est la nouvelle durée totale du chantier ? Cela correspond-il aux exigences ?
  - →
- 3.13. Enregistrer-sous la feuille de calcul (nom du fichier : Durée tâches V2).

Enregistrer-sous le planning (nom du fichier : Planning - V2).

### Export du planning en format CSV

Pour importer le planning créé avec Mindview dans le TimeLiner de Navisworks, il est nécessaire de l'exporter préalablement dans un format numérique compatible avec Navisworks : Le format CSV (comma separated values).

#### 3.14. Dans Mindview :

Exporter le planning "Planning - V2" en format Excel (nom du fichier : Planning - export). → Voir Tuto Mindview - Exporter un planning Mindview vers un fichier format CSV.

#### 3.15. Dans la feuille de calcul :

**Modifier** la feuille de calcul "Planning - export" préparant l'export du planning en format CSV.  $\rightarrow$  Voir Tuto Mindview - Exporter un planning Mindview vers un fichier format CSV.

Exporter le planning "Planning - export" en format CSV (nom du fichier : Planning - export). → Voir Tuto Mindview - Exporter un planning Mindview vers un fichier format CSV.

### **Quatrième partie : Simulation de réalisation**

4.0. Enregistrement des fichiers de travail : selon les consignes de l'enseignant.

### Création de jeux de sélection sur la maquette numérique :

Les jeux de sélection créés regrouperont les éléments de la maquette numérique correspondant aux différentes tâches de planification.

- 4.1. Ouvrir le logiciel de gestion de projet Navisworks Manage.
- 4.2. Charger la maquette numérique Villa Camacho V0.rvt.
   → Voir Tuto Navisworks Créer et utiliser des jeux de sélection.
- 4.3. Enregistrer-sous (nom du fichier : Simulation).
- 4.4. Créer un jeu de sélection pour les éléments du terrain et des arbres.
   Masquer le jeu de sélection "Terrain + arbres".
   → Voir Tuto Navisworks Créer et utiliser des jeux de sélection.
- **4.5. Créer des jeux de sélection** des éléments de la maquette de la villa correspondant à chacune des tâches de planification.
  - → Masquer les jeux de sélection au fur et à mesure qu'ils sont créés de façon à faciliter la visualisation du travail restant.
  - → Créer aussi des jeux de sélection pour les éléments du **second-œuvre**.
  - → Vérifier que tous les éléments de la maquette ont été intégrés dans des jeux de sélection.
- **4.6.** Enregistrer (nom du fichier : Simulation).

### Création de la simulation de réalisation :

L'objectif est la création d'une simulation de la réalisation, avec l'import du planning et l'association des jeux de sélection de la maquette numérique aux tâches de planification.

4.7. Dans Navisworks :

Importer le planning "Planning - export" dans le TimeLiner.

- $\rightarrow$  Voir Tuto Navisworks TimeLiner : simulation de réalisation.
- $\rightarrow$  Choisir le nom des tâches du planning d'export comme ID de synchronisation.
- 4.8. <u>Dans Navisworks :</u>

Associer les jeux de sélection aux différentes tâches de planification.

- $\rightarrow$  Voir Tuto Navisworks TimeLiner : simulation de réalisation.
- → Nota : On n'associera aucun élément de la maquette à la tâche terrassement ; commencer par la tâche fondation.

#### 4.9. Dans Navisworks :

Visualiser l'animation des étapes de réalisation. → Voir Tuto Navisworks - Time-liner : simulation de réalisation.

Rectifier si nécessaire les paramétrages de l'animation.

4.10. Enregistrer (nom du fichier : Simulation)

### Vérification technique de la planification :

**4.11. Vérifier** la cohérence technique de la planification proposée.

Quel élément du gros-œuvre n'a pas été pris en compte dans la planification ?

→ .....

Il est donc nécessaire de rajouter une tâche de planification.

#### 4.12. Dans la feuille de calcul "Durée tâches - V2" :

**Rajouter** une tâche de planification. Déterminer la **durée** de cette nouvelle tâche.

Enregistrer-sous (nom du fichier : Durée tâches - V3).

4.13. Dans Mindview, sur le planning "Planning - V2" :

**Rajouter** une tâche de planification. **Corriger** les liens entre les tâches (prédécesseurs).

Enregistrer-sous (nom du fichier : Planning - V3).

- 4.14. Exporter le planning en format CSV (nom du fichier : Planning export).
   → Ecraser le précédent fichier Planning export.
- 4.15. Dans Navisworks :

Actualiser le planning "Planning - export" dans le TimeLiner.
 → Dans le TimeLiner, onglet Sources de données, cliquer Actualiser, puis choisir Reconstruire la hiérarchie des tâches.

4.16. Dans Navisworks :

Visualiser l'animation des étapes de réalisation.

4.17. Enregistrer (nom du fichier : Simulation)